Parkview Public School | How to Log into Prodigy

1. Click on the following link: <u>https://www.prodigygame.com/</u>

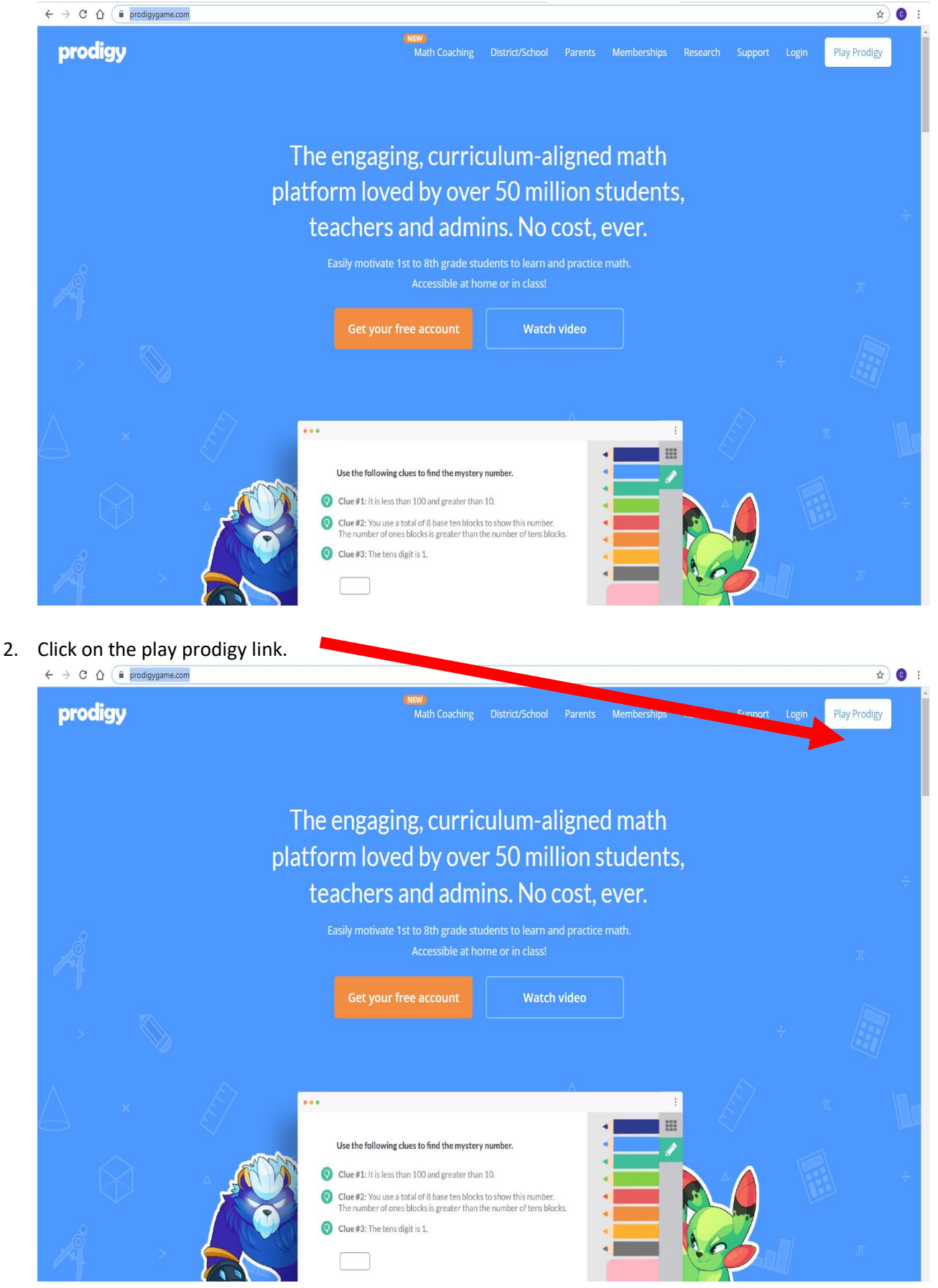

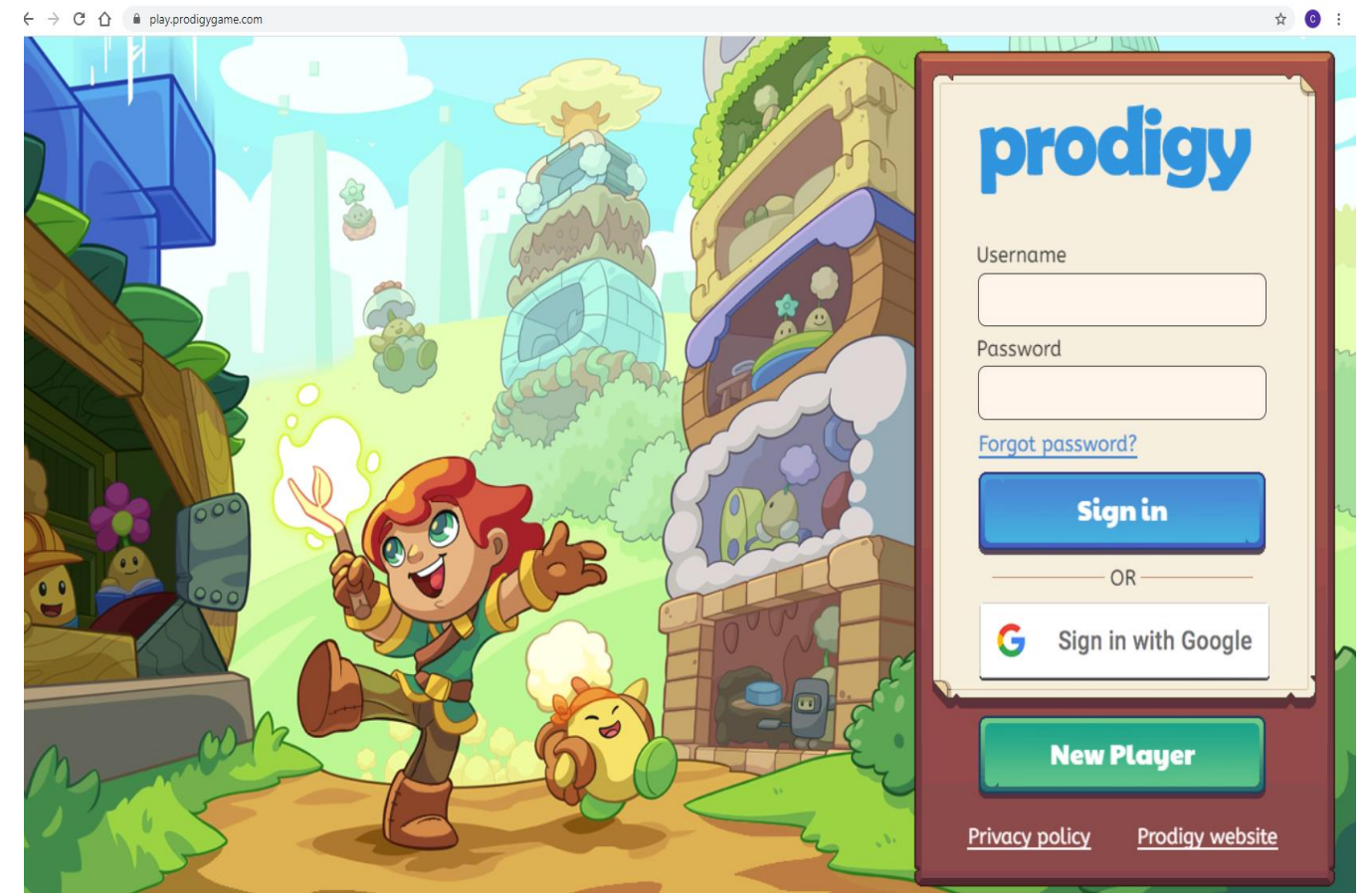

3. Type in your login details with your username and password.

4. Your prodigy account will log in to the following page. Click on the next button.  $\rightarrow$  C  $\triangle$  a playprodigygame.com

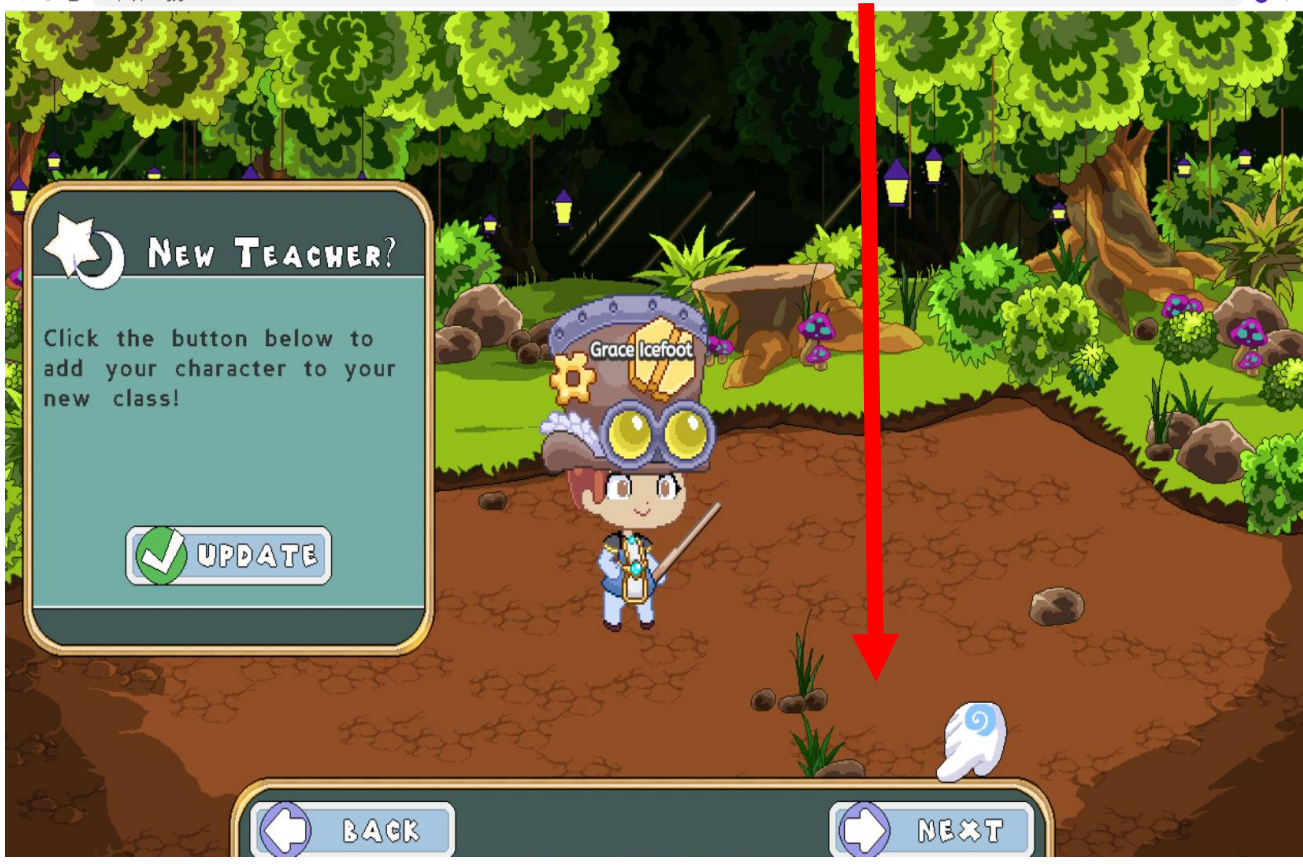

## Parkview Public School | How to Log into Prodigy

5. Select the play from school icon.

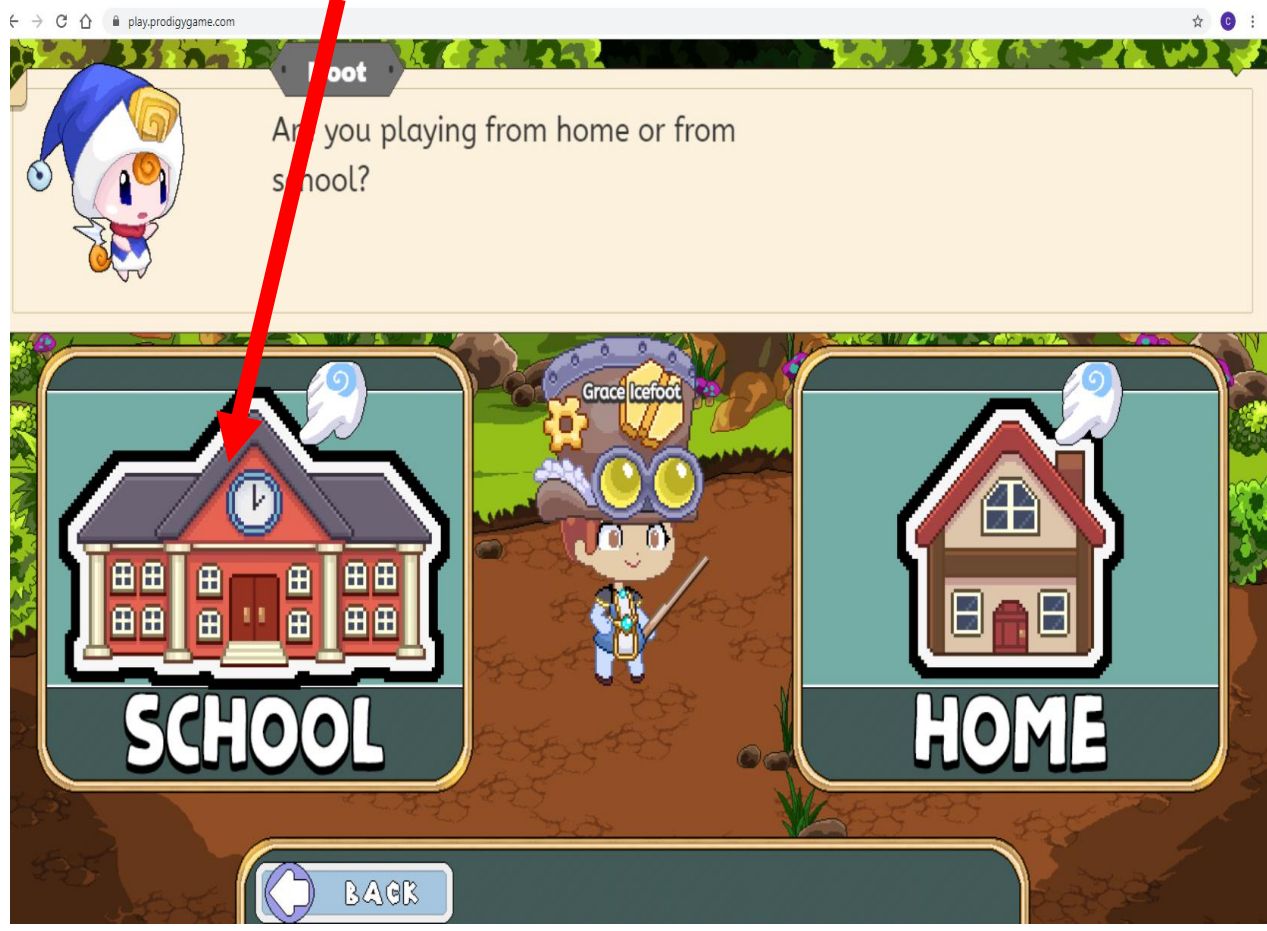

6. An updates window will open. Press the red x to close the window.  $\leftrightarrow \Rightarrow \mathbb{C} \ \triangle$  (# playprodiggame.com

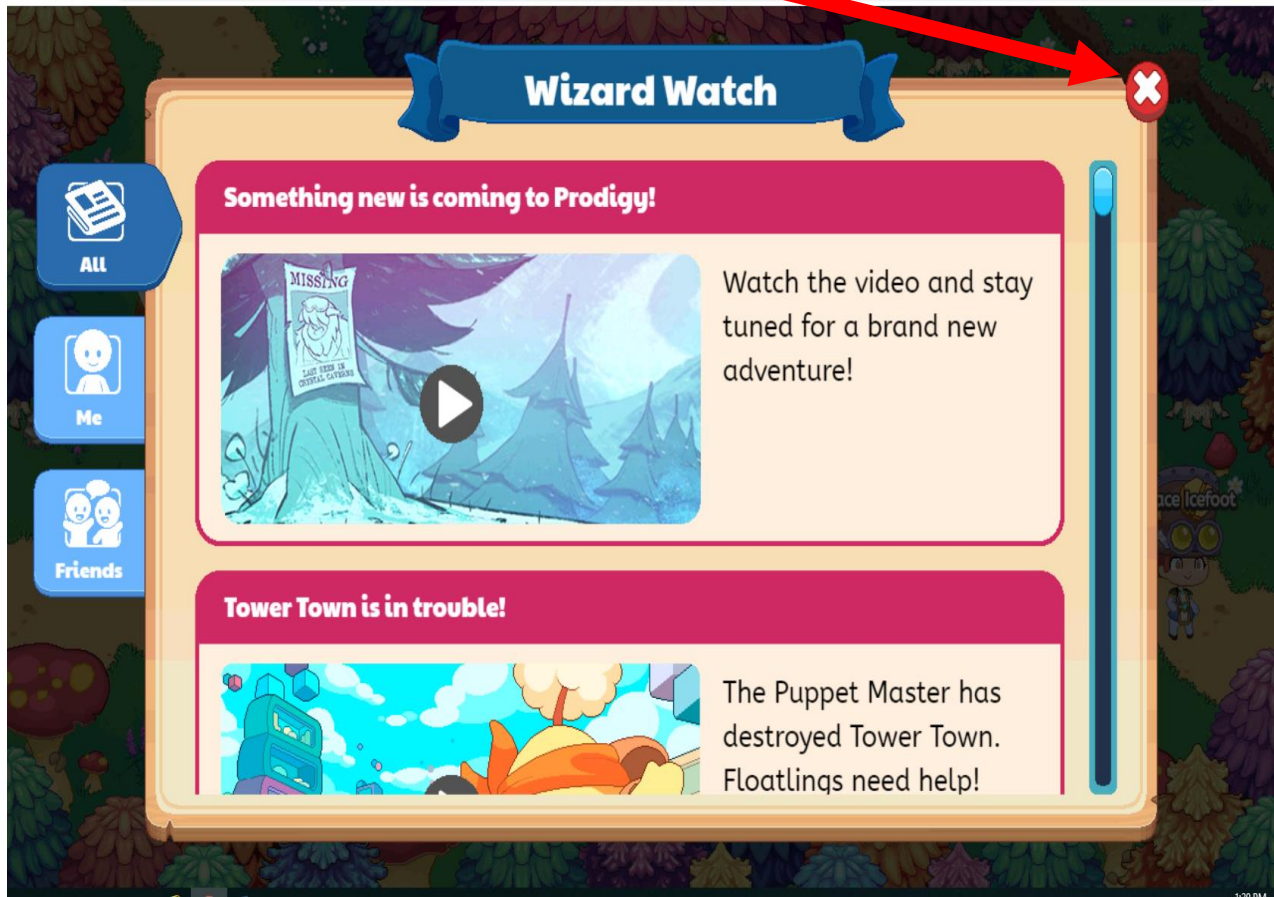

☆ 🖸 :

## Parkview Public School | How to Log into Prodigy

7. You will be able to access and play your game.  $\epsilon \rightarrow \sigma \circ r$ 

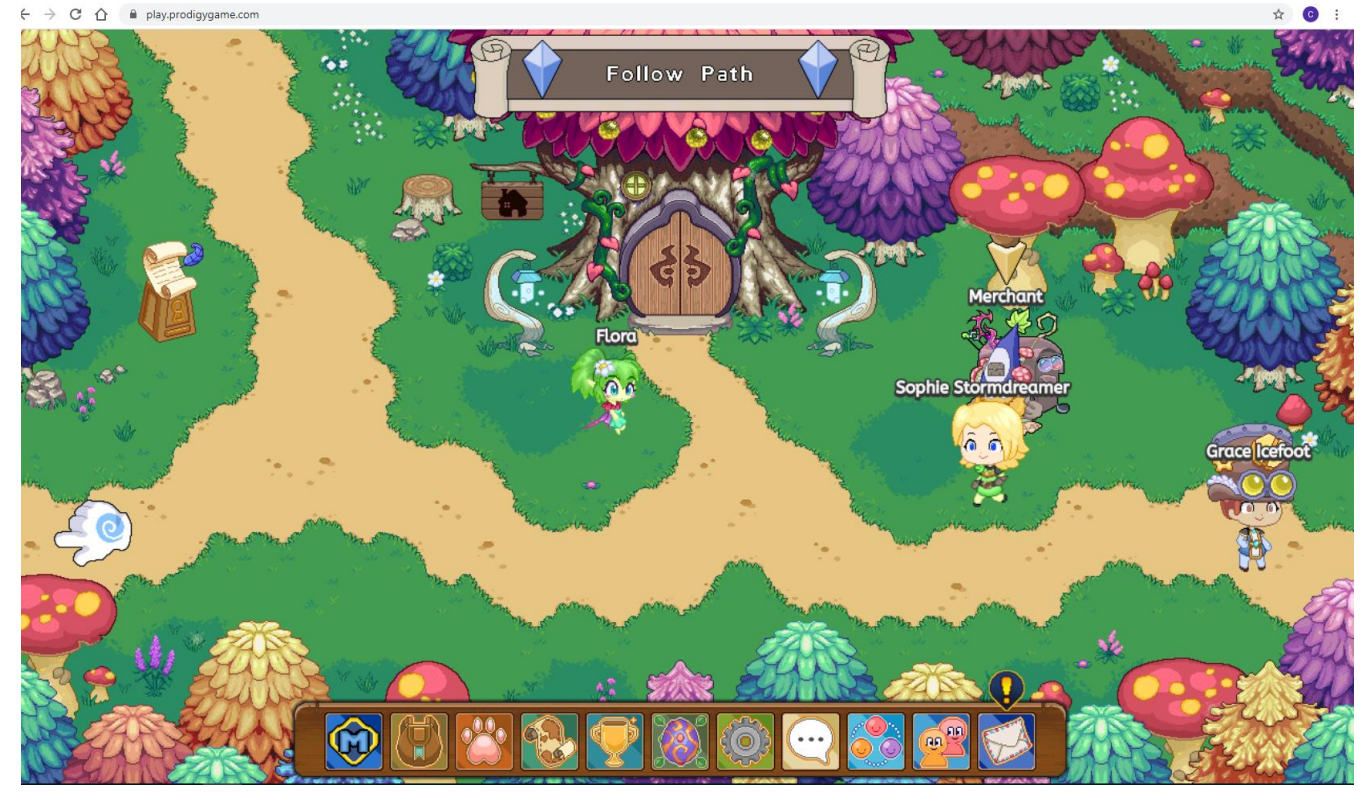